## **STATE BANK OF INDIA**

## SBI PAYMENT GATEWAY PORTAL

### HOW TO MAKE PAYMENT

- 1. After submitting the application, it generate Application No like ex: HCK23XXXXXXXXXC Click on the Make payment button.
- 2. Follow the instructions

| CDI                                                                      | SB Collect                                                                                                    |  |  |  |  |  |
|--------------------------------------------------------------------------|----------------------------------------------------------------------------------------------------|--|--|--|--|--|
| <b>()</b> 2BI                                                            | HOME TRANSACTION HISTORY FAO'S CUSTOMER SUPPORT                                                                                                    |  |  |  |  |  |
| Payment Progress                                                         | Enter Payment Details     Verify Payment Details     Complete Payment     Print Receipt                                                                                                    |  |  |  |  |  |
| HIGH COURT OF KAP                                                        | RNATAKA   REGISTRAR GENERAL HIGH OF COURT OF KARNATAKA AMBEDKAR VEEDHI BANAGLORE, , BANGALORE 560001                                                                                                    |  |  |  |  |  |
| Enter Payment Details                                                    |                                                                                                    |  |  |  |  |  |
| Payment Category':                                                       | Online Recruitment                                                                                                    |  |  |  |  |  |
| Application Number Ex-<br>HCKXXXXXXXXXXXXXXXX                            |                                                                                                    |  |  |  |  |  |
| Re-type Application Number *                                             |                                                                                                    |  |  |  |  |  |
| Candidate Name *                                                         |                                                                                                    |  |  |  |  |  |
| Date of Birth (DD/MM/YYYY) *                                             | [dd/mm <sup>1</sup> yyyy]                                                                                                    |  |  |  |  |  |
| Application Fee *                                                        |                                                                                                    |  |  |  |  |  |
| Remarks :                                                                |                                                                                                    |  |  |  |  |  |
| <ul> <li>Note: 1.Application Fee shall be pa<br/>characters).</li> </ul> | iid as per the Notification. 2. Success/ failure in payment has to be confirmed by the candidates themselves with SBI Branch. 3. Application Number must start with "HCK000000000000". (It contains 16 Alphanumeric |  |  |  |  |  |
| • 4.If the candidate enters wrong/mis                                    | match Application number and also for failure of payments, High Court of Kamataka is not responsible and no further communication is entertained.                                                                   |  |  |  |  |  |

By clicking on Make payment candidate will directed to above screen where, candidates need to complete all "Payment Progress" options by filling required information in each categories.

# **1. ENTER PAYMENT DETAILS:**

A. <u>PAYMENT DETAILS</u>:

By default Payment Category will select Online Recruitment apart from that fill the all information, which ever required with correct (\* fields are mandatory).

- a. Enter Your Application Number
- b. Retype Application Number
- c. Enter Candidate Name
- d. Enter Date of birth
- e. Application Fee (As per the Notification) and so on,

| Enter Your Details                                  |                                                                                                    |                                                         |                                                                               |                                    |
|-----------------------------------------------------|----------------------------------------------------------------------------------------------------|---------------------------------------------------------|-------------------------------------------------------------------------------|------------------------------------|
| O Individual Organisatio                            | on / Corporate                                                                                                  |                                                         |                                                                               |                                    |
| Name <sup>*</sup> :                                 |                                                                                                    | Date of Birth <sup>*</sup> :                            | [dd/mm/yyyy]                                                                  | iii -                              |
| Mobile No <sup>*</sup> :                            |                                                                                                    | Email ID :                                              |                                                                               |                                    |
|                                                     | On successful completion of payment, you will receive the<br>transaction reference number on this mobile number |                                                         | On successful completion of payment<br>transaction reference number on this e | , you will receive the<br>email ID |
|                                                     | 🗌 i hav                                                                                                    | re read and agreed to the <u>Terms &amp; Conditions</u> |                                                                               |                                    |
| Enter the text as shown in the image <sup>*</sup> : | Select one of the CapIcha options *                                                                             | Back Deed Nat                                           |                                                                               |                                    |

### B. ENTER YOUR DETAILS:

As showing in above screen select "Individual" option and enter required details like,

- a. Candidate Name
- b. Date of birth
- c. Mobile No.
- d. Email ID

# Then click on square check box and enter captcha properly and click on "Next" button for continue.

### **2. VERIFY PAYMENT DETAILS:**

| Payment Progress                             |                                         |                          |                  |               |
|----------------------------------------------|-----------------------------------------|--------------------------|------------------|---------------|
| <b>~</b>                                     | $\rightarrow$ $\checkmark$ $\checkmark$ |                          | ······           |               |
| Select Payee                                 | Enter Payment Details                   | Verify Payment Details   | Complete Payment | Print Receipt |
|                                              |                                         |                          |                  |               |
| Verify Payment Details                       |                                         |                          |                  |               |
| 192                                          |                                         |                          |                  |               |
| HIGH COURT OF K                              | ARNATAKA                                |                          |                  |               |
| Payment Details                              |                                         |                          |                  |               |
|                                              |                                         |                          |                  |               |
| Payment Category :                           | Online Recruitment                      | Total Amount :INR 500.00 |                  |               |
| Application Number Ex-<br>HCKXXXXXXXXXXXXXXX | HCK202316DDR00                          |                          |                  |               |
| Re-type Application Number:                  | HCK202316DDR00                          |                          |                  |               |
| Candidate Name:                              | ABHISHEK                                |                          |                  |               |
| Date of Birth (DD/MM/YYYY):                  | 01/01/2000                              |                          |                  |               |
| Application Fee:                             | 500                                     |                          |                  |               |
| Remarks :                                    |                                         |                          |                  |               |
|                                              |                                         | Back Next                |                  |               |

Once, the filling of "Payment Details" it will show entered details to verify the displayed information and to confirm click on "Next" button for continue.

### **3. COMPLETE PAYMENT:**

| ayment Progress                                                      | _                                               | _                      |                  |               |
|----------------------------------------------------------------------|-------------------------------------------------|------------------------|------------------|---------------|
| Select Payee                                                         | Enter Payment Details                           | Verify Payment Details | Complete Payment | Print Receipt |
| t Banking                                                            |                                                 |                        |                  |               |
| State Bank of India<br>Bank Charges 11.8<br>Citic Here<br>Citic Here | net.<br>2                                       |                        |                  |               |
| Ind Payments<br>is payment mode is not available between 23:30 hours | IST and 00:30 hours IST                         |                        |                  |               |
| State Bank ATM-cum-<br>Debit Card<br>Bank Changes: 0.0<br>Cick Here  | Credit Cards<br>Bark Change: 12.59<br>Ckck Here |                        |                  |               |
| ther Payment Modes                                                   |                                                 |                        |                  |               |
| Branch<br>Bank Changes: 09.0<br>Click Here                           |                                                 |                        |                  |               |
|                                                                      |                                                 |                        |                  |               |

Post verifying the payment details the screen will move to payments modes as showing above to complete the payment of application. Hence, it will show various mode of payments like,

- a. Internet Banking, if you have credentials of online net banking.
- b. Card Payments for Debit/Credit cards transactions.
- c. Challan Payment.

If you don't have netbanking account or cards payment, then you have to click on SBI Branch to download the challan form.

#### 4. PRINT E-RECEIPT:(a,b)

| <b>O</b> SBI                                                                                                    |                                                                    |            | ( State Bank Collect       |
|----------------------------------------------------------------------------------------------------|--------------------------------------------------------------------|------------|----------------------------|
| State Bank Collect 👻 State Bank Mops                                                                                                |                                                                    |            |                            |
| State Bank Collect / State Bank Collect                                                                                             |                                                                    |            | C• Exit                    |
| State Bank Collect                                                                                                    |                                                                    |            | 26-Mar-2021 [01:05 PM IST] |
| Payment details captured successfully.<br>Please print & submit the Pre Acknowle<br>Payment Details :<br>SBCollect Reference Number | dgement Payment form to the Branch fo<br>DUE6283725                | r payment. |                            |
| Category<br>Application Number Ex-<br>HCKXXXXXXXXXXXXX<br>Re-type Application Number                                                | HCK2                                                               |            |                            |
| Candidate Name<br>Date of Birth (DD/MM/YYYY)                                                                                        | RAMA<br>20/3/2000                                                  |            |                            |
| Application Fee<br>Transaction Charge<br>Total Amount                                                                               | 250<br>INR 59.00<br>INR 309.00                                     |            |                            |
| Remarks<br>Click here to save the Pre-Acknowled<br>Return to State Bank Collect Home Page<br>e-Receipts will be available a         | erment Form in PDF<br>fter 30 minutes of depositing challan at SBI | branch.    |                            |

Once, the payment made through online the fee receipt will generate as shown above , the candidate needs to take a download/printout of the same and have to retain for future references.

#### c. <u>Challan for E-Receipt:</u>

#### <u>pic-1</u>

Branch Code:

Deposit Date:

|                                                                                                    | Disase print & submit the Pre                                                                                                    | ment details captured successfully.                                                                                                    |                                                                                                    |                                                                                                    |                        |                                                                                                    |
|----------------------------------------------------------------------------------------------------|----------------------------------------------------------------------------------------------------|----------------------------------------------------------------------------------------------------|----------------------------------------------------------------------------------------------------|----------------------------------------------------------------------------------------------------|------------------------|----------------------------------------------------------------------------------------------------|
|                                                                                                    | Please print & summary inc                                                                                                    | Acknowledgement Payment torns to unc and                                                                                                    | anch for payment.                                                                                                    |                                                                                                    |                        |                                                                                                    |
| Reference No : 0                                                                                                    | DUK6175504                                                                                                    | Date of Payment :                                                                                                    |                                                                                                    |                                                                                                    |                        |                                                                                                    |
| Amount :                                                                                                    | MR 500                                                                                                    | Convenience Charg                                                                                                    | ges :                                                                                                    |                                                                                                    |                        |                                                                                                    |
| Transaction Charge :                                                                                                    | INR 59.00                                                                                                    | Remarks :                                                                                                    |                                                                                                    |                                                                                                    |                        |                                                                                                    |
| Total Payable :                                                                                                    | AIR 559.00                                                                                                    |                                                                                                    |                                                                                                    |                                                                                                    |                        |                                                                                                    |
| Application Number Ex-HCK000000000000000000000000000000000000                                                                                                    | HCK202316DDR000001                                                                                                    | Re-type Application Numb                                                                                                    | er: HCK202316DDR000001                                                                                                    |                                                                                                    |                        |                                                                                                    |
| Candidate Name :                                                                                                    | ABHISHEK                                                                                                    | Date of Birth (DD/MM/YYYY)                                                                                                    | ): 06/06/1995                                                                                                    |                                                                                                    |                        |                                                                                                    |
| Application Fee :                                                                                                    | 500                                                                                                    |                                                                                                    |                                                                                                    |                                                                                                    |                        |                                                                                                    |
| Payee :                                                                                                    | HIGH COURT OF KARNATAKA                                                                                                    | Payment Category:                                                                                                    | Online Recruitment                                                                                                    |                                                                                                    |                        |                                                                                                    |
| Department :                                                                                                    |                                                                                                    | Email ID:                                                                                                    |                                                                                                    |                                                                                                    |                        |                                                                                                    |
| Mobile No:                                                                                                    | 7406038744                                                                                                    |                                                                                                    |                                                                                                    |                                                                                                    |                        |                                                                                                    |
|                                                                                                    |                                                                                                    |                                                                                                    |                                                                                                    | -                                                                                                    |                        |                                                                                                    |
|                                                                                                    |                                                                                                    | Download                                                                                                    |                                                                                                    |                                                                                                    |                        |                                                                                                    |
| Runk Collect Home Pace                                                                                                    |                                                                                                    |                                                                                                    |                                                                                                    |                                                                                                    |                        |                                                                                                    |
|                                                                                                    |                                                                                                    | e-Receipts will be available                                                                                                    | le after 30 minutes of depositing challan at SBI branch.                                                                                                    |                                                                                                    |                        |                                                                                                    |
|                                                                                                    |                                                                                                    |                                                                                                    |                                                                                                    |                                                                                                    |                        |                                                                                                    |
|                                                                                                    |                                                                                                    |                                                                                                    |                                                                                                    |                                                                                                    | r                      |                                                                                                    |
|                                                                                                    |                                                                                                    | Depositor Copy                                                                                                    | [                                                                                                    |                                                                                                    | , [                    | Branch Co                                                                                                 |
| re Acknowledgement Payment(PAP) Form for Paym                                                                                                    | vent through any SBI Branch                                                                                                    | Depositor Copy                                                                                                    | Pre Acknowledgement Payment(PAP) Form for Pa                                                                                                    | yment through any SBI Branch                                                                                                    | ]                      | Branch Co                                                                                                 |
| 're Acknowledgement Payment(PAP) Form for Paym                                                                                                    | ient through any SBI Branch                                                                                                    | Depositor Copy<br>Date: 07-03-2023                                                                                                    | Pre Acknowledgement Payment(PAP) Form for Pa<br>Branch Teller: Use SCR 008765 Deposit > Fee Coll                                                                                                    | yment through any SBI Branch<br>ection > State Bank Collect                                                                                                    | [<br>]<br>Dati         | Branch Co<br>2: 07-03-2                                                                                   |
| 're Acknowledgement Payment(PAP) Form for Paym<br>Beneficiar                                                                                                    | ient through any SBI Branch                                                                                                    | Depositor Copy<br>Date: 07-03-2023                                                                                                    | Pre Acknowledgement Payment(PAP) Form for Pa<br>Branch Teller: Use SCR 008765 Deposit > Fee Coll<br>Benefic                                                                                                    | yment through any SBI Branch<br>ection > State Bank Collect<br>ary/Remittance Details                                                                          | ]<br>Dat               | Branch Co<br>≥: 07-03-2                                                                                   |
| ve Acknowledgement Payment(PAP) Form for Paym<br>Beneficiary<br>Inte Bank Collect Reference No. DUK6<br>americiary HIIGH                                                                                                    | sent through any SBI Branch<br>y/Remittance Details<br>i175504<br>I COURT OF KARNATAKA                                                                                                    | Depositor Copy<br>Date: 07-03-2023                                                                                                    | Pre Acknowledgement Payment(PAP) Form for Pa<br>Branch Teller: Use SCR 008765 Deposit > Fee Coll<br>Benefic<br>State Bank Collect Reference No. DU                                                                                                    | yment through any SBI Branch<br>action > State Bank Collect<br>ary/Remittance Details<br>K6175504                                                              | ]<br>Date              | Branch Co<br>a: 07-03-2                                                                                   |
| re Acknowledgement Payment(PAP) Form for Paym<br>Beneficiary<br>tate Bank Collect Reference No. DUK6<br>'emficiary: HIGH<br>tategory: Oalia                                                                                                    | sent through any SBI Branch<br>y/Remittance Details<br>175504<br>COURT OF KARNATAKA<br>• Recruitment                                                                                                    | Depositor Copy<br>Date: 07-03-2023                                                                                                    | Pre Acknowledgement Payment(PAP) Form for Pa       Branch Teller:     Use SCR 008765 Deposit > Fee Coll       Benefici<br>State Bank Collect Reference No.       DU<br>Beneficiary:     HID                                                                                                    | yment through any SBI Branch<br>action > State Bank Collect<br>ary/Remittance Details<br>K6175504<br>2H COURT OF KARNATAKA                                     | [<br>]<br>             | Branch Co<br>a: 07-03-2                                                                                   |
| re Acknowledgement Payment(PAP) Form for Paym<br>Beneficiary<br>tate Bank Collect Reference No. DUK6<br>Imeficiary: HIGH<br>Jategory: Onlini<br>emitter ABHI                                                                                                    | vent through any SBI Branch<br>//Remittance Details<br>175504<br>I COURT OF KARNATAKA<br>F Beruitment<br>SHEK                                                                                                    | Depositor Copy<br>Date: 07-03-2023                                                                                                    | Pre Acknowledgement Payment(PAP) Form for Pa<br>Branch Teller: Use SCR 008765 Deposit > Fee Coll<br>State Bank Collect Reference No. DUU<br>Beneficiary: On<br>Remitter AB                                                                                                    | yment through any SBI Branch<br>ection > State Bank Collect<br>ary/Remittance Details<br>K6175504<br>3H COURT OF KARNATAKA<br>line Recruitment<br>HISFEK       | [<br>]<br>             | Branch Co<br>e: 07-03-2                                                                                   |
| re Acknowledgement Payment(PAP) Form for Paym<br>Beneficiary<br>tate Bank Collect Reference No. DUK6<br>lemeficiary: HICH<br>'ategory: Online<br>smither ABHI<br>Valuetion Amount                                                                                                    | sent through any SBI Branch<br>y/Remittance Details<br>5175504<br>I COUKT OF KARNATAKA<br>e Recruitment<br>SHEK                                                                                                    | Depositor Copy<br>Date: 07-03-2023                                                                                                    | Pre Acknowledgement Payment(PAP) Form for Pa         Branch Teller: Use SCR 008765 Deposit > Fee Coll         State Bank Collect Reference No.       DU         Benefic:       But Collect Reference No.       DU         Benefic:       To an and the second second seco | yment through any SBI Branch<br>action > State Bank Collect<br>ary/Remittance Details<br>K6175504<br>2H COURT OF KARNATAKA<br>line Recruitment<br>HISHEK       | ]<br>Date              | Branch Co<br>a: 07-03-2                                                                                   |
| re Acknowledgement Payment(PAP) Form for Paym<br>Beneficiary<br>tate Bank Collect Reference No. DUK6<br>leneficiary: Online<br>lengtry: Online<br>lengtry: ABHI<br>Sillection Amount<br>mission                                                                                                    | sent through any SB1 Branch<br>y/Remittance Detail:<br>175504<br>I COURT OF KARNATAKA<br>e Recruitment<br>SHEK                                                                                                    | Depositor Copy<br>Date: 07-03-2023<br>                                                                                                    | Pre Acknowledgement Payment(PAP) Form for Pa<br>Branch Teller: Use SCR 008765 Deposit > Fee Coll<br>State Bank Collect Reference No. DU<br>Beneficiary: Hill<br>Category: On<br>Remitter AB<br>Collection Amount                                                                                                    | ymeett through any SBI Branch<br>ection > State Bank Collect<br>ary/Remittance Details<br>K6175504<br>3H COURT OF KARNATAKA<br>BI COURT OF KARNATAKA<br>HISHEK | ]<br>Date              | Branch Cc<br>a: 07-03-2<br>500                                                                            |
| ve Acknowledgement Payment(PAP) Form for Paym<br>Beneficiary<br>itates Bank Collect Reference No. DUK6<br>teneficiary: HIGCH<br>'ategory: Onlins<br>lemitter ABHI<br>Silection Amount<br>minision<br>14 (Rupees Five Hundred Fifty Nins Only)                                                                                                    | sent through any SBI Branch<br>y/Remittance Details<br>175504<br>I COURT OF KARNATAKA<br>e Recruitment<br>SHEK                                                                                                    | Depositor Copy<br>Date: 07-03-2023<br>                                                                                                    | Pre Acknowledgement Payment(PAP) Form for Pa<br>Branch Teller; Use SCR 008765 Deposit > Fee Coll       Branch Teller; Use SCR 008765 Deposit > Fee Coll       State Bank Collect Reference No.       Beneficiary:       HII       Category:       On       Remitter       AB       Collection Amount       Comission       Total (Runses Fire Hundred Fifty Nins Only)                                                                                                    | yment through any SBI Branch<br>action > State Bank Collect<br>ary/Remittance Details<br>K6175504<br>3H COURT OF KARNATAKA<br>Ins Recruitment<br>HISHEK        | ]<br>                  | Branch Co<br>≥: 07-03-2<br>500<br>550                                                                     |
| 're Acknowledgement Payment(PAP) Form for Paym<br>Beneficiary<br>itate Bank Collect Reference No. DUK6<br>wasficiary: HIGH<br>afegory: Oalini<br>lemititer ABHI<br>ollaction Amount<br>omission<br>stal (Rupese Five Hundred Fifty Nine Only)<br>betallt of Cath / Cheques                                                                                      | sent through any SBI Branch y/Remittance Details 175504 I COURT OF KARNATAKA e Kscruitment SHEK                                                                                                    | Depositor Copy           Date:         07-03-2023           Rs         500.00           590.00         559.00           S559.00         559.00                                                                                                    | Pre Acknowledgement Payment(PAP) Form for Pa         Branch Teller:       Use SCR 008765 Deposit > Fee Coll         State Bank Collect Reference No.       DU         Beneficiary:       HII         Category:       On         Remitter       AB         Collection Amount       Comision         Total (Rapees Five Hundred Firly Nine Only)       Mole of Payment (Chocse Either Cash / Cheque)                                                                                                    | yment through any SBI Branch<br>action > State Bank Collect<br>ary/Remittance Details<br>K6175504<br>SH COURT OF KARNATAKA<br>ins Recruitment<br>HISHEK        | []<br>                 | Branch Co<br>≥: 07-03-2<br>500<br>555                                                                     |
| Pre Acknowledgement Payment(PAP) Form for Paym<br>Beneficiary:<br>Inte Bank Collect Reference No.<br>DUK6<br>Integrative:<br>Integrative:<br>Integrative:<br>Duketion Amount<br>omission<br>stal (Rupes Five Hundred Fifty Nine Only)<br>Vetails of Cash / Cheques                                                                                              | sent through any SBI Branch yRemittance Details 175604 I COURT OF KARNATAKA e Recruitment SHEK                                                                                                    | Depositor Copy           Date:         07-03-2023           Ra         500.00           559.00         559.00           Rs         p                                                                                                    | Pre Acknowledgement Payment(PAP) Form for Pa         Branch Teller:       Use SCR 008765 Deposit > Fee Coll         State Bank Collect Reference No.       DU         Beneficiary:       Hit         Category:       On         Remitter       AB         Collection Amount       Comision         Total (Rupees Five Hundred Firby Nine Only)       Mode of Payment (Choose Either Cash / Cheque)                                                                                                    | yment through any SBI Branch<br>ection > State Bank Collect<br>ary/Remittance Details<br>K6175504<br>BIC COURT OF KARNATAKA<br>line Recruitment<br>HISHEK      | [<br>]<br>             | Branch C<br>2: 07-03-2<br>500<br>511<br>512<br>512<br>512<br>512<br>512<br>512<br>512                     |
| Pre Acknowledgement Payment(PAP) Form for Paym<br>Beneficiary<br>Hitle Bank Collect Reference No. DUK6<br>Jeneficiary: HIGH<br>Jangory: Oalian<br>Jenniter ABHI<br>ollection Amount<br>omission<br>stal (Rupees Five Hundred Fifty Nine Only)<br>Details of Cash / Cheques                                                                                      | sent through any SBI Branch y/Remittance Details 175804 I COURT OF KARNATAKA R Recruitment SHEK                                                                                                    | Depositor Copy           Date:         07-03-2023           Rs         500.00           599.00         559.00           Rs         p                                                                                                    | Pre Acknowledgement Payment(PAP) Form for Pa         Branch Teller: Use SCR 008765 Deposit > Fee Coll         State Bank Collect Reference No.         Beneficiary:         HI         Category:       On         Remitter       AB         Collection Amount         Comission         Total (Rupees Five Hundred Fifty Nine Only)         Mede of Payment         Choose Either Cash / Cheque)         Cash         PAN:                                                                                                    | yment through any SBI Branch<br>action > State Bank Collect<br>ary/Remittance Details<br>K6175504<br>SH COURT OF KARNATAKA<br>line Recruitment<br>HISHEK       | [<br>]<br>             | Branch Co<br>e: 07-03-2<br>500<br>555                                                                     |
|                                                                                                    | sent through any SB1 Branch y/Remittance Detail: 175604 I COURT OF KARNATAKA e Recruitment SHEK                                                                                                    | Depositor Copy           Date:         07-03-2023           Rs         500.00           599.00         559.00           S590.00         559.00           Rs         P           Image: Provide the second second sec | Pre Acknowledgement Payment(PAP) Form for Pa         Branch Teller: Use SCR 008765 Deposit > Fee Coll         State Bank Collect Reference No.         DU         Beneficiary:         HC         Category:         On         Remitter         Collection Amount         Consision         Total (Rupees Five Hundred Fifty Nine Only)         Mode of Payment         Cash PAN:         Place quote your PAN for Cash remittance >= Rs.                                                                                                    | yment through any SBI Branch<br>ection > State Bank Collect<br>ary/Remittance Details<br>K6175504<br>HI COURT OF KARNATAKA<br>line Recruitment<br>HISHEK       | ]<br>                  | Branch Co<br>≥: 07-03-2<br>500<br>59<br>555                                                               |
| re Acknowledgement Payment(PAP) Form for Paym<br>Beneficiary<br>Inte Bank Collect Reference No. DUK6<br>Beneficiary: HIGH<br>Menoty Online<br>Lengtry: Online<br>Lengtry: ABHI<br>Ollaction Amount<br>omission<br>stal (Rupees Five Hundred Fifty Nine Only)<br>Details of Cash / Cheques<br>Setal Re<br>tructions for Depositor: This is not an e-receipt. Aft | sent through any SBI Branch y/Remittance Details 175644 I COURT OF KARNATAKA e Recruitment SHEK payment, please visit uww.on                                                                                                    | Depositor Copy           Date:         07-03-2023           Rs         0           \$500.00         59.00           S59.00         559.00           Rs         p           insebi.sbi         > 'State Bank                                                                                                    | Pre Acknowledgement Payment(PAP) Form for Pa         Branch Teller:       Use SCR 003765 Deposit > Fee Coll         State Bank Collect Reference No.       DU         Beneficiary:       HI         Category:       On         Remitter       AB         Collection Amount       Comission         Total (Rapses Five Hundred Fifty Nine Only)       Mode of Payment (Choose Either Cash / Chequa)         Cash       PAN:         Plass quote your PAN for Cash remittance >= Rs.         Cash Notes                                                                                                    | ymeett through any SBI Branch<br>ection > State Bank Collect<br>ary/Remittance Details<br>K6175504<br>3CH COURT OF KARNATAKA<br>BIG Recruitment<br>HISHEK      | []                     | Branch Co<br>2: 07-03-2<br>500<br>555<br>555                                                              |
|                                                                                                    | v/Remittance Details<br>y/Remittance Details<br>j175644<br>I COURT OF KARNATAKA<br>e Recruitment<br>SHEK<br>www.www.www.www.www.www.<br>page to generate the e-receipt.                                                                                                    | Depositor Copy           Date:         07-03-2023           Rs         500.00           590.00         59.00           State         p           Imerbi sbi         > "State Bank                                                                                                    | Pre Acknowledgement Payment(PAP) Form for Pa         Branch Teller:       Use SCR 008765 Deposit > Fee Coll         State Bank Collect Reference No.       DU         Beneficiary:       HII         Category:       Ou         Remitter       AB         Collection Amount       Comission         Total (Rapees Five Hundred Firly Nine Only)       Mode of Payment (Choose Either Cash / Cheque)         Cash D PAN:                                                                                                    | ymeett through any SBI Branch<br>ection > State Bank Collect<br>ary/Remittance Details<br>K6175504<br>3CH COURT OF KARNATAKA<br>BIG Recruitment<br>HISHEK      | Date<br>Rs<br>Ar<br>Rs | Branch C<br>2: 07-03-2<br>500<br>51<br>555<br>100unt<br>P                                                 |
|                                                                                                    | sent through any SBI Branch y/Remittance Details y/Remittance Details y/ | Rs           500.00           559.00           Rs           inerbi sbi           >'State Bank                                                                                                    | Pre Acknowledgement Payment(PAP) Form for Pa         Brunch Teller:       Use SCR 008765 Deposit > Fee Coll         State Bank Collect Reference No.       DU         Beneficiary:       Hit         Category:       On         Remitter       AB         Collection Amount       Commission         Total (Rapses Five Hundred Fifty Nine Only)       Mode of Payment         Mode of Payment       (Choose Either Cash / Cheque)         Cash D PAN       For Cash notes         Cash Notes       *200         *200       *200                                                                                                    | yment through any SBI Branch<br>ection > State Bank Collect<br>ary/Remittance Details<br>K6178504<br>BIC COURT OF KARNATAKA<br>line Recruitment<br>HISHEK      | []<br>                 | Branch C<br>2: 07-03-2<br>500<br>555<br>555<br>mount<br>P                                                 |
|                                                                                                    | sent through any SBI Branch 7(Remitrance Detail: 5175804 1COURT OF KARNATAKA e Recruitment SHEK 5111 511 511 511 511 511 511 511 511 5                                                                                                    | Ra           500.00           559.00           759.00           559.00           1000000000000000000000000000000000000                                                                                                    | Pre Acknowledgement Payment(PAP) Form for Pa         Branch Teller: Use SCR 008765 Deposit > Fee Coll         State Bank Collect Reference No.         DU         Beneficiary:         HI         Category:       On         Remitter       AB         Collection Amount         Comission         Total (Rupes Five Hundred Fifty Nine Only)         Mede of Payment         Plase quote your PAN for Cash remittance >= Ra.         Cash Notes         *200         *201         *201                                                                                                    | yment through any SBI Branch<br>action > State Bank Collact<br>ary/Remittance Details<br>K6175604<br>BIC COURT OF KARNATAKA<br>line Recruitment<br>HISHEK      | []                     | Branch C<br>2: 07-03-2<br>50<br>5:<br>5:<br>5:<br>1:<br>1:<br>1:<br>1:<br>1:<br>1:<br>1:<br>1:<br>1:<br>1 |

Challan for e-receipt can be downloaded by clicking on "Branch" option of payment as showing in pic-1 at above. By clicking on Download option Challan for e-receipt will generate as showing at pic-2.

Cheque

Branch Stam

Coins Total Rs

Channa Data-

<u>Note:</u> The details of e-receipt need to be enter in "SBI PAYMENT DETAILS" link provided in Home screen by following bellow instructions in order to complete the process of payment of application fee, failing of which final submission of application will not complete.

# **PAY CONFIRMATION:**

|                                                                                                    |                                        |                                                                    |                                           | SB Collect         |                    |           |
|----------------------------------------------------------------------------------------------------|----------------------------------------|--------------------------------------------------------------------|-------------------------------------------|--------------------|--------------------|-----------|
| <b>3</b> 01                                                                                                    | HOME TRANSACT                          | ION HISTORY FAQ'S CUSTOMER SUPPOR                                  | т                                         |                    |                    |           |
| Transaction History                                                                                                    |                                        |                                                                    |                                           |                    |                    |           |
| Ву ОТР                                                                                                    | O By Date Rang                         | e 🔿 By SBC                                                         | collect Reference Number starting with DU |                    |                    |           |
| Reference No Mobile Number                                                                                               |                                        | Reference Number *:                                                | 1                                         | Send OTP           | Enter OTP *:       | <u> </u>  |
|                                                                                                    |                                        |                                                                    |                                           |                    |                    |           |
|                                                                                                    |                                        |                                                                    | Submit                                    |                    |                    |           |
|                                                                                                    |                                        |                                                                    |                                           |                    |                    |           |
| Transaction Details ( In Case of payment n                                                                               | node as Branch/NEFT/RTGS               | Please submit the payment challan at your br                       | ranch)                                    |                    |                    |           |
| Transaction Details ( In Case of payment in Reference No                                                                 | node as Branch/NEFT/RTGS<br>Payee Name | , Please submit the payment challan at your be<br>Transaction Date | ranch)<br>Payment Mode                    | Amount(₹)          | Transaction Status | Download  |
| Transaction Details ( In Case of payment in Reference No                                                                 | node as Branch/NEFT/RTGS               | , Please submit the payment challan at your br<br>Transaction Date | ranch)<br>Payment Mode                    | Amount(₹)          | Transaction Status | Download  |
| Transaction Details ( in Case of payment in Reference No No data available in table                                      | node as Branch/NEFT/RTGS<br>Payee Name | , Please submit the payment challan at your br                     | ranch)<br>Payment Mode                    | Amount( <b>?</b> ) | Transaction Status | Download  |
| Transaction Details ( In Case of payment in Reference No No data available in table Showing 0 to 0 of 0 entries          | node as Branch/NEFT/RTGS<br>Payee Name | ; Please submit the payment challen at your br                     | Payment Mode                              | Amount(?)          | Transaction Status | Downhaat  |
| Transaction Details ( In Case of payment in<br>Reference No<br>No data available in table<br>Showing 0 to 0 of 0 entries | node as BranchWEFT/RTGS                | , Please submit the payment challen at your br<br>Transaction Date | Payment Mode                              | Amount(?)          | Transaction Matus  | Downshaat |

Candidates can make confirmation of fee paid by clicking on "Pay Confirmation" link/button provided in home screen. After clicking Pay Confirmation page will direct to SBI payment portal screen as shown above.

For payment confirmation candidates need to click on "Transaction History" option on top left side of the screen, then he/she will have to select By OTP or By Date Range options where,

1. By OTP:

As showing above by entering reference/mobile number candidate can get OTP by entering the same he/she can generate statement/download e-receipt.

2. By Date Range:

As showing below screen by entering the in between date range, payment date and mobile number candidate can generate statement/download e-receipt.

| CDI                                        |                                       |                             |                                   | SB Collect                                            |                      |          |
|--------------------------------------------|---------------------------------------|-----------------------------|-----------------------------------|-------------------------------------------------------|----------------------|----------|
| <b>9</b> 201                               | HOME TRANSACTION                      | <u>(History</u> Faq's Custo | DMER SUPPORT                      |                                                       |                      |          |
| Transaction History                        |                                       |                             |                                   |                                                       |                      |          |
| О Ву ОТР                                   | O By Date Range                       |                             | O By SBCollect Reference Number s | tarting with DU                                       |                      |          |
| [dd/mm/yyyyy]                              | dd/mm/yyyy]                           | ė                           | Mobile Number *:                  |                                                       | DOB/Incorporation ': |          |
|                                            |                                       |                             |                                   | Please enter the mobile no provided at the time of pa | yment                |          |
| [dd/mm/yyyy]                               | · · · · · · · · · · · · · · · · · · · |                             |                                   |                                                       |                      |          |
| payment                                    |                                       |                             |                                   |                                                       |                      |          |
|                                            |                                       |                             |                                   | Submit                                                |                      |          |
|                                            |                                       |                             |                                   |                                                       |                      |          |
| Transaction Details ( In Case of payment m | ode as Branch/NEFT/RTGS, P            | lease submit the payment ch | allan at your branch)             |                                                       |                      |          |
| Reference No                               | Payee Name                            | Transaction Date            | Payment I                         | lode Amount(?)                                        | Transaction Status   | Download |
|                                            |                                       |                             |                                   |                                                       |                      |          |
| No data available in table                 |                                       |                             |                                   |                                                       |                      |          |
| Showing 0 to 0 of 0 entries                |                                       |                             |                                   |                                                       |                      |          |

By following above prescribed instructions candidate can complete Process of Fee payment.